## The PGSuper Professional Complement to BrDR

Richard Pickings, P.E., BridgeSight Inc.

> Jeff Ruby P.E. Kansas DOT

BridgeSight Software<sup>™</sup>

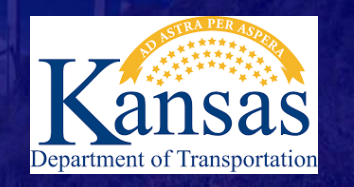

1

## PGSuper Professional<sup>™</sup> Export To BrDR

- Process Begins with BrDR
  - Create Template Bridge in Database
  - Add Prestress Sections to Beam Shapes
  - Add Railing to Appurtenances
  - Add LFRD Factors

| E. File  | Edit View       | Bridge To | ools Win | dow Help               |                                               |            |             |      |  |  |  |
|----------|-----------------|-----------|----------|------------------------|-----------------------------------------------|------------|-------------|------|--|--|--|
| C        | New             |           |          | New Folder             |                                               |            |             |      |  |  |  |
|          | Open            |           | Ctrl+O   | New Bridge             | New Bridge                                    |            |             |      |  |  |  |
| 1        | Close           |           |          |                        |                                               |            |             |      |  |  |  |
| <b>-</b> | Save            |           | Ctrl+S   | Bridge ID              | Bridge Name                                   | District   | County      | 1    |  |  |  |
|          | Save As         |           |          | idge1                  | Training Bridge 1(LRFD)                       |            | 01 Allen    | SR   |  |  |  |
| 1        |                 |           |          | idge2                  | Training Bridge 2(LRFD)                       | -1 Unknown | -1 Unknown  | N/A  |  |  |  |
|          | Open Route      |           |          | idge3                  | Training Bridge 3(LRFD)                       |            | 01 Allen    | 1-79 |  |  |  |
|          |                 |           |          | gBridge1               | PCI TrainingBridge1(LFD)                      |            |             |      |  |  |  |
|          | Database Infor  | mation    |          | gBridge2               | PCITrainingBridge2(LRFD)                      |            |             |      |  |  |  |
|          |                 |           |          | gBridge3               | PCI TrainingBridge3(LFD)                      |            |             |      |  |  |  |
|          | Import          |           |          | gBridge4               | PCITrainingBridge4(LRFD)                      |            |             |      |  |  |  |
|          | Export System   | Data      |          | Bridge5                | PCI TrainingBridge5(LFD)                      |            |             |      |  |  |  |
|          | Import Surtem   | Data      |          | gBridge6               | PCITrainingBridge6(LRFD)                      |            |             |      |  |  |  |
|          | import system   | Data      |          |                        | Example 7 PS (LFD)                            |            |             |      |  |  |  |
|          | Batch Export    |           |          | Bridge1                | RC Training Bridge1(LFD)                      |            |             |      |  |  |  |
|          |                 |           |          | ningBridge1            | Timber Tr. Bridge1 (ASD)                      |            |             |      |  |  |  |
|          | Batch Import    | •         |          | TrainingBridge1        | FloorSystem GFS Training Bridge 1             |            | 15 Cloud    | NJ   |  |  |  |
|          | During          |           | Chill, D | rainingBridge2         | FloorSystem FS Training Bridge 2              |            |             | I-9  |  |  |  |
|          | Print           |           | Ctri+P   | rainingBridge3         | FloorSystem GF Training Bridge 3              |            | 06 Bourbon  | I-9  |  |  |  |
|          | Print Preview   |           |          | TrainingBridge1        | FloorLine GFS Training Bridge 1               |            | 01 Allen    | I-7  |  |  |  |
|          | Print Setup     |           |          | rainingBridge2         | FloorLine FS Training Bridge 2                |            | 02 Anderson | I-7  |  |  |  |
|          | r nine occupini |           |          | rainingBridge3         | FloorLine GF Training Bridge 3                |            | 01 Allen    | 1-9  |  |  |  |
|          | Exit            |           |          | lingExample            | Truss Training Example                        |            |             |      |  |  |  |
|          |                 |           |          | structure Example 1    | LRFD Substructure Example 1                   |            |             |      |  |  |  |
|          |                 | 21        | LRFD S   | Substructure Example 2 | LRFD Substructure Example 2                   |            |             | SR   |  |  |  |
|          |                 | 22        | LRFD S   | Substructure Example 3 | LRFD Substructure Example 3                   |            |             |      |  |  |  |
|          |                 | 23        | LRFD S   | Substructure Example 4 | LRFD Substructure Example 4 (NHI Hammer Head) |            |             |      |  |  |  |
|          |                 | 24        | Visual   | Reference 1            | Visual Reference 1                            |            | 12 Cheyenne | ⊦7   |  |  |  |
|          |                 | 25        | Culver   | Example 1              | Culvert Example 1                             |            |             |      |  |  |  |
|          |                 | 26        | LFD Cu   | rved Guide Spec        | LFD Curved Guide Spec Example                 |            |             |      |  |  |  |

First Create a template bridge for The Translator to use.

| Bridge Design/Rating                                                                              |  |
|---------------------------------------------------------------------------------------------------|--|
| 🗛 File Edit View Bridge Substructure Tools Window Help                                            |  |
| D 📽 🖬 🖆 🏷 🍋 📾 🕼 🤣 🕄 🏙 🇞 (Preliminary 🕒 片 社社 の 図 교 🖩 留 風 告 性)                                      |  |
| E    == == ==    1: E   4: 🖓 🖓 #LL NXI    11: 20 () 🤨    US Customary 🚽 🔛                         |  |
| ·····································                                                             |  |
| Bridge ID: PGSuperTemplate NBI Structure ID (8): TEMPLATE01 I Template Bridge Complex             |  |
| Description Description (cont'd) Alternatives Global Reference Point Traffic Custom Agency Fields |  |
| New Birdne                                                                                        |  |
| Name: Northingto Year Built:                                                                      |  |
| Description:                                                                                      |  |
| • • • • • • • • • • • • • • • • • • •                                                             |  |
| Location: Length: ft                                                                              |  |
| Facility Carried (7): Route Number:                                                               |  |
| Feat. Intersected (6): Mi. Post:                                                                  |  |
| Default Units: US Customary                                                                       |  |
|                                                                                                   |  |
|                                                                                                   |  |
|                                                                                                   |  |
| AASHTUWare Association V Bith V Bith Bith OK Apply Cancel                                         |  |
| For Help, press F1                                                                                |  |
|                                                                                                   |  |
|                                                                                                   |  |
|                                                                                                   |  |

Enter the Unique Bridge ID/ NBI ID combination. Select "Template" checkbox

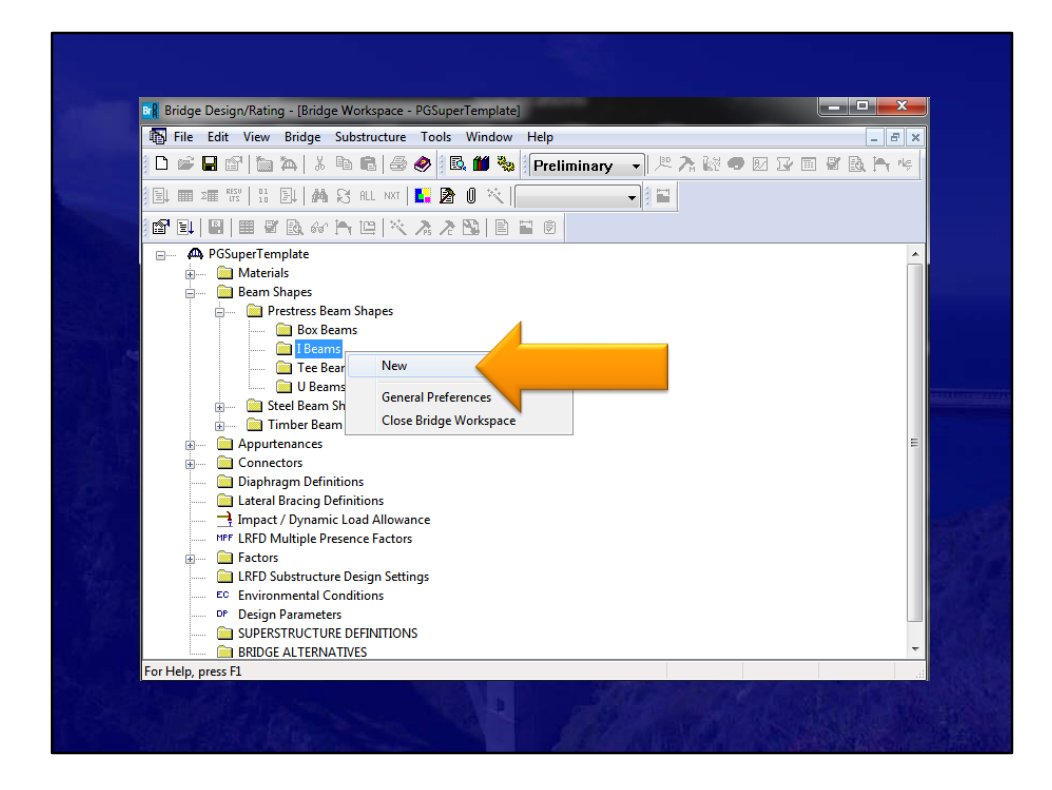

Add the beam shapes you plan on using in your PGSuper model.

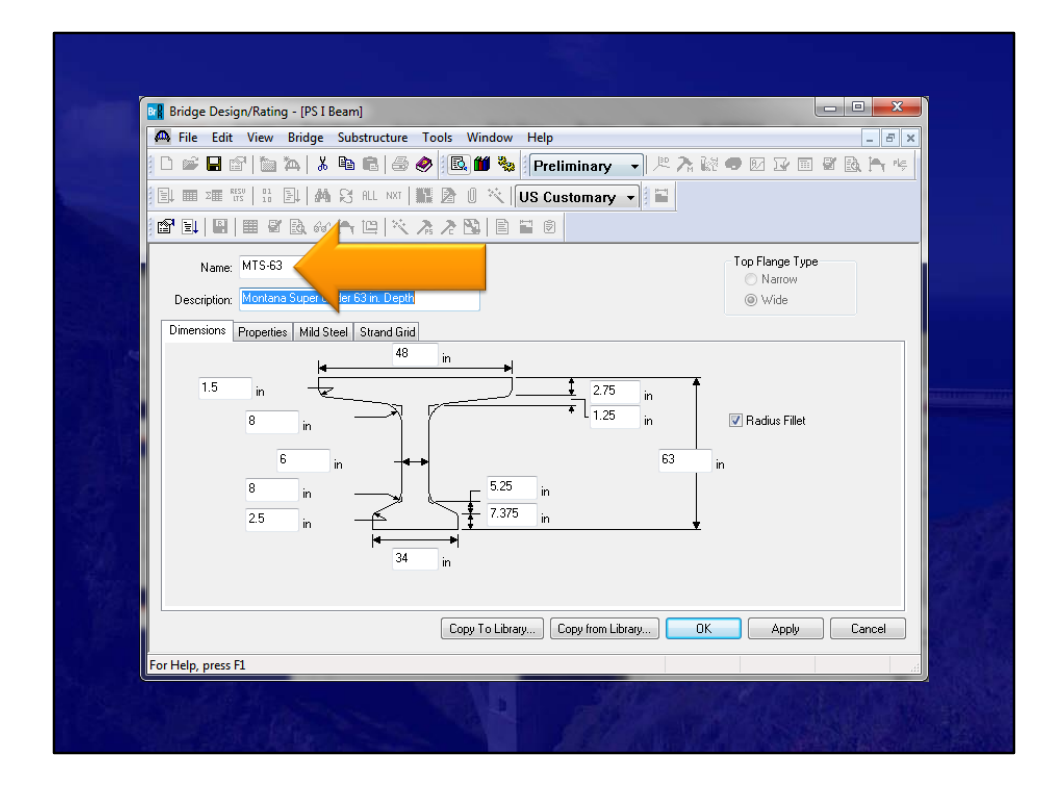

You have to make sure that the shapes you add have the same name as the ones in the PGSuper Library.

You also need to make sure the strand pattern matches as well.

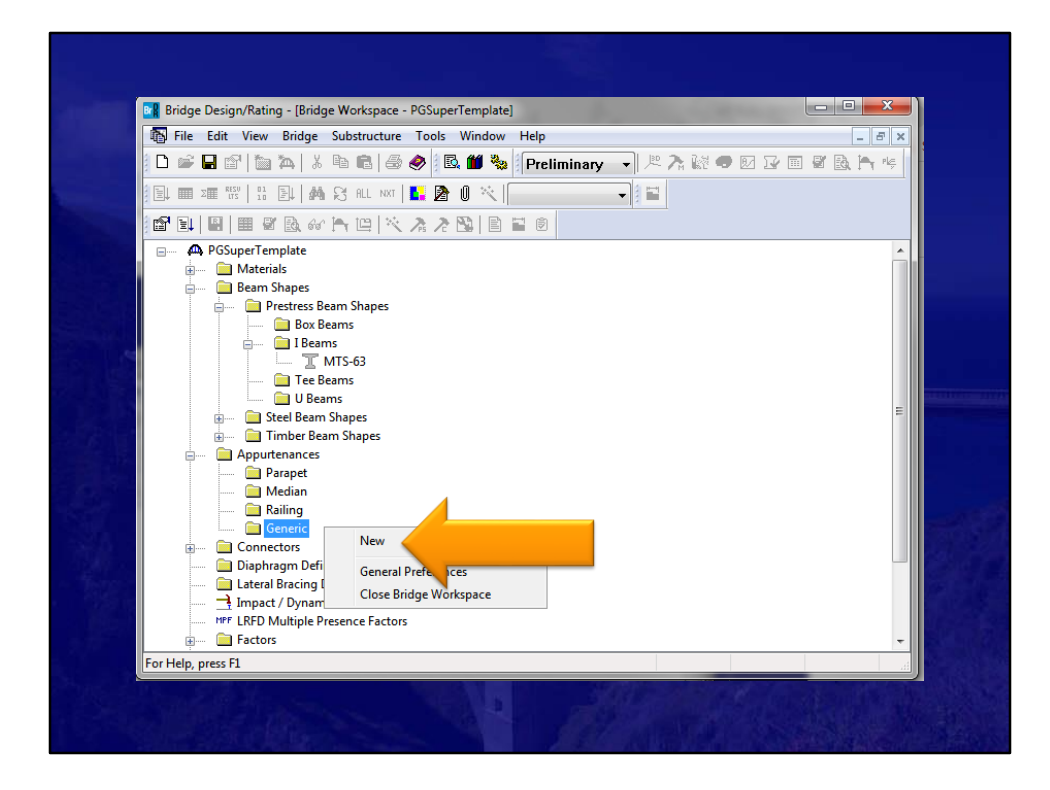

Now add typical railings you will use.

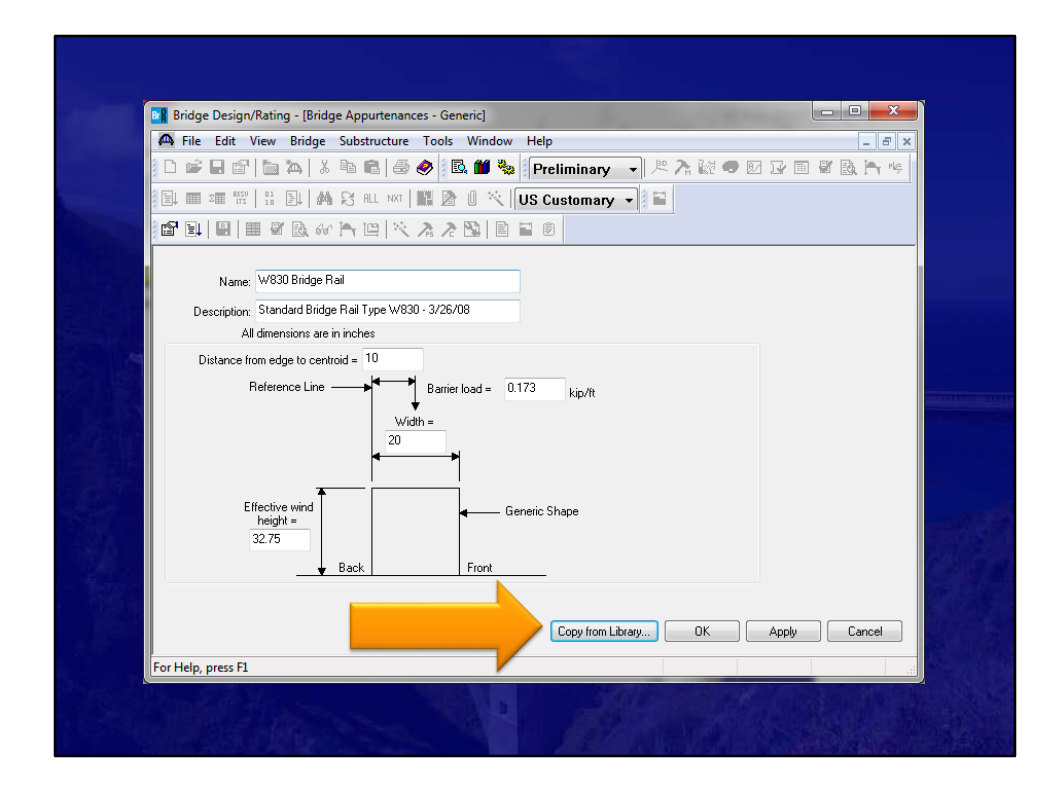

It is always nice to use what you already have define in the Library.

Once you create your standard Beam shapes and Railings in the PGSuper Library that match what you have in the AASHTOWare BrDR Library, creating templates are easy.

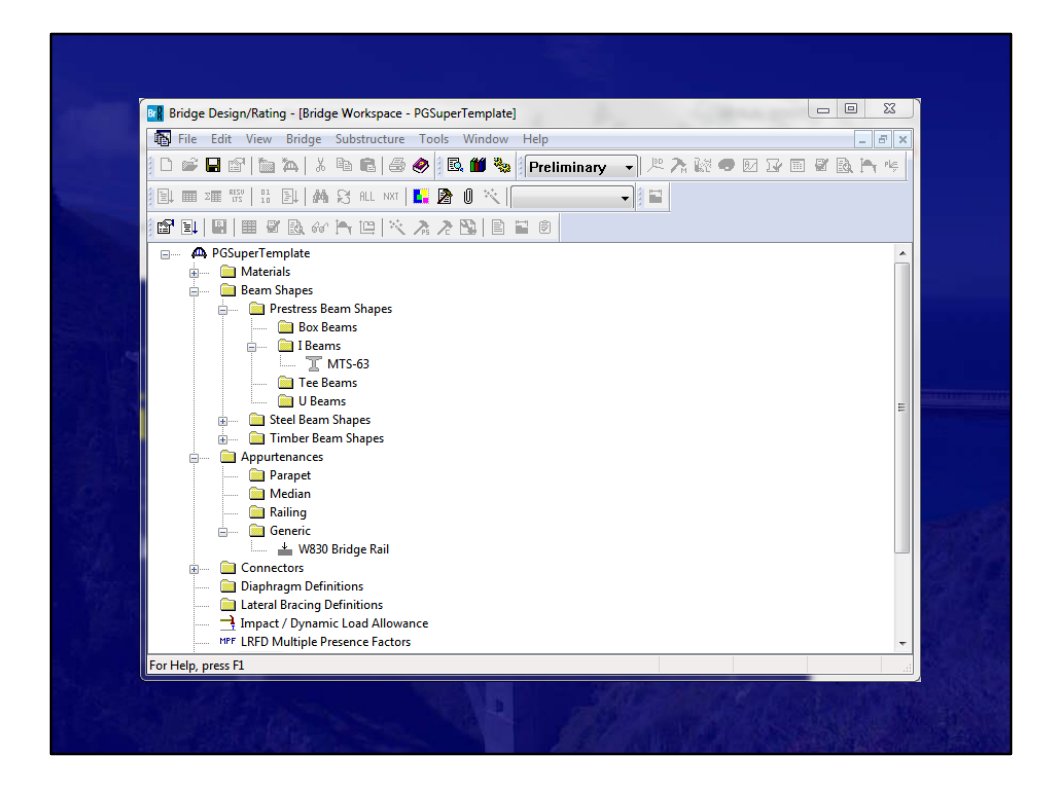

Now that we have the Beam shapes and Railings we are going to use, save this bridge template to the database.

This is all the setup we need to do in BrDR before we export from PGSuper.

And, once you set up this template bridge, you will not need to modify it unless you add new rails or sections in the future.

It is your choice to have one template that includes everything, or have a template for each family of girders you use.

## PGSuper Professional<sup>™</sup> Export To BrDR

- Steps in PGSuper
  - Create Bridge and Design Girders
  - Connect to AASHTOWare BrDR Database
  - Give you new bridge a name
  - Export

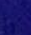

10

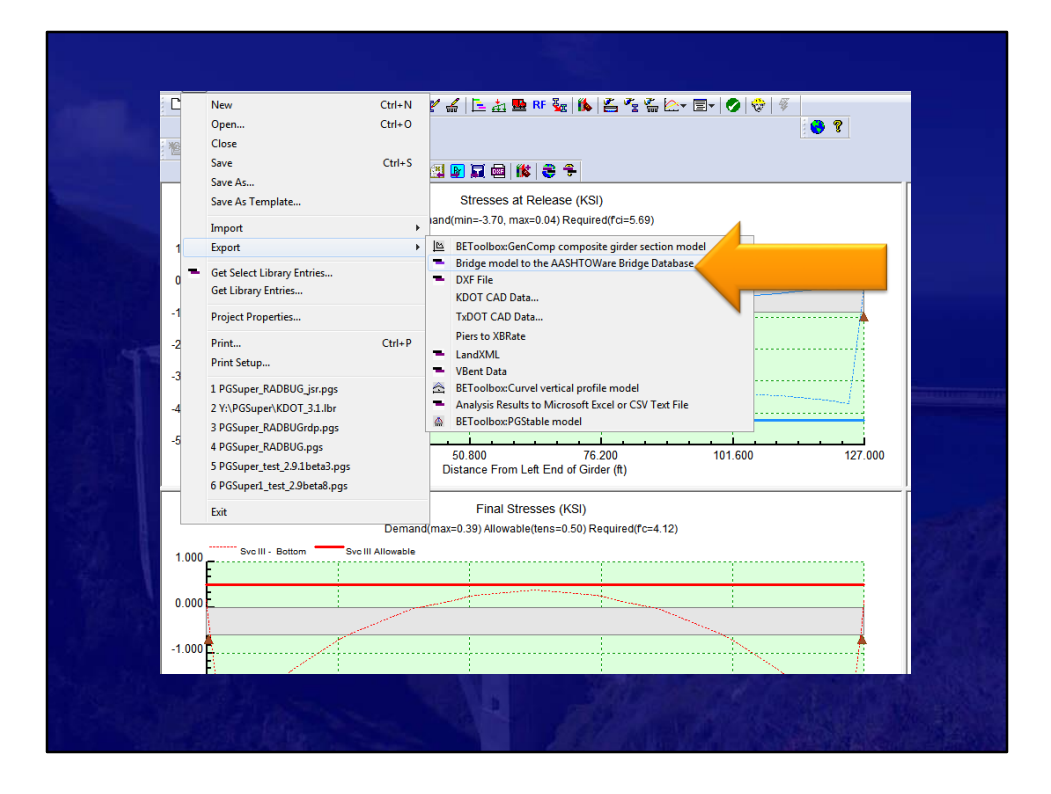

| Step 2 - Select Bridge in Database to be Used as a Template         Bridge ID of Template Bridge         No Template Selected         Step 3 - Enter BID, Name, and Select Span(s) to be Exported for New AASHTOWare Bridge to be Created         Bridge ID       NBI Structure<br>ID         Bridge ID       Bridge Name         Span(s) to be exported       Span 1 | User Name<br>Password                                         | bridge                                                                                         | Data Source Name AASHTOWareBr68 Connect to Database                                                        |
|----------------------------------------------------------------------------------------------------|---------------------------------------------------------------|------------------------------------------------------------------------------------------------|----------------------------------------------------------------------------------------------------|
| bindge ID     Bidge Name       Span(s) to be exported     Span 1                                                                                                    | Step 2 - Select Brid<br>Bridge ID of Te<br>Step 3 - Enter BID | dge in Database to be Used as<br>emplate Bridge No Template !<br>, Name, and Select Span(s) to | s a Template Selected Select Template Bridge be Exported for New AASHTOWare Bridge to be Created Structure |
|                                                                                                    | Bridge ID<br>Span(s) to b                                     | e exported Span 1                                                                              | Bridge Name ID Export to AASHTOWare Bridge                                                                 |

| Ste | p 1 - Connect to AASHTOWare Bridge Databas<br>User Name bridge<br>Password ••••••           | Data Source Name                           | AASHTOWareBr68            |
|-----|---------------------------------------------------------------------------------------------|--------------------------------------------|---------------------------|
| Ste | p 2 - Select Bridge in Database to be Used as<br>Bridge ID of Template Bridge No Template S | a Tamplata                                 | Select Template Bridge    |
| Br  | p 3 - Enter BID, Name, and Select Span(s) to I dge ID NBI S Span(s) to be exported Span 1   | be Exported for New AASHTOV<br>tructure Br | Vare Bridge to be Created |
| Exp | iort Log                                                                                    | - AD- 6 9                                  |                           |
| s   | elect a Template Bridge from the Database wi                                                | th matching library entries to th          | nis PGSuper project.      |

| 29         Splice Example         Splice Example         Splice Example           30         Simple DL-Cont LL-Splice         SimpleForDLSpli         Simple DL Splice           31         092-053         999900900920531         WBMC Sk00 Cu00 K-9 over Cedar Creek           32         Culvert RFB Template         Culvert RFB           33         096-573         Culvert 096-573         20x16 RFB US81 Sumner Co           34         Copy of 078-080         9999050         SWGC Sk 46.32 US-50 HWY over ATSF Rail Ro           35         069-088         999900900690881         PBMC K 9 over Big Timber Creek           36         KDOT_K3_TEMPLATE         KDOT_K3_T         KDOT K3 Template Example           37         KDOT_K4_TEMPLATE         KDOT_K4         KDOT K4 Template Example           38         PGSuper Try01         PGSuper01         First Export Try With New Translator           39         SubstructureExample01         JSR_SUB_001         Drilled Shaft, Spread Fire, Ind Pile Firg           40         14-78-33.82 (4001)         0000000         Quadrupte 8 ft x 5 ft/         000000           41         PGSuperTemplate         TEMPLATE01         New Bridge         000000 | ple<br>plice<br>) Cu00 K-9 over Cedar Creek<br>US81 Sumner Co<br>5.32 US-50 HWY over ATSF Rail Ro<br>ver Big Timber Creek<br>mplate Example<br>mplate Example<br>Try With New Translator<br>;, Spread Ftg Ind Pile Ftg<br>1 K x 5 fty De sen | ver Cedar Creek<br>r Co<br>HWY over ATSF Rail Ro<br>er Creek<br>nple<br>nple<br>w Translator<br>nadrd Dile Fto |
|----------------------------------------------------------------------------------------------------|----------------------------------------------------------------------------------------------------|----------------------------------------------------------------------------------------------------|
| 30         Simple DL-Cont LL-Splice         Simple FDL Splice           31         092-053         999900900920531         WBMC Sk00 Cu00 K-9 over Cedar Creek           31         092-053         WBMC Sk00 Cu00 K-9 over Cedar Creek           32         Culvert RFB Template         Culvert RFB           33         096-573         Culvert 096-573         20x16 RFB US81 Sumner Co           34         Copy of 078-080         9999009009080881         PBMC K 9 over Big Timber Creek           35         069-088         99990090090080881         PBMC K 9 over Big Timber Creek           36         KDOT_K3_TEMPLATE         KDOT_K3_T         KDOT K3 Template Example           38         PGSuper Try01         PGSuper01         First Export Try With New Translator           39         SubstructureExample01         35R_SUB_001         Drilled Shaft, Spread Fig. Ind Pile Fig           40         14-78-33.82 (4001)         0000000         Quadruple 8 ft x 5 fty           41         PGSuperTemplate         TEMPLATE1         New Bridge                                                                                                    | plice<br>0 Cu00 K-9 over Cedar Creek<br>US81 Sumner Co<br>5.32 US-50 HWY over ATSF Rail Ro<br>ver Big Timber Creek<br>mplate Example<br>mplate Example<br>Try With New Translator<br>;, Spread Ftg Ind Pile Ftg<br>1 ft x 5 fty Ind          | ver Cedar Creek<br>r Co<br>HWY over ATSF Rail Ro<br>er Creek<br>nple<br>nple<br>w Translator<br>adrd bile Ftn  |
| 31         092-053         9999009020531         WBMC Sk00 Cu00 K-9 over Cedar Creek           32         Culvert RFB Template         Culvert RFB         Culvert RFB           33         095-573         Culvert096-573         20x16 RFB US81 Summer Co           34         Copy of 078-080         9999000690881         PBMC K 9 over Big Timber Creek           35         KDOT_K3_TEMPLATE         KDOT_K3_T         KDOT K3 Template Example           36         KDOT_K4_TEMPLATE         KDOT_K4         KDOT K4 Template Example           37         PGSuper Try01         PGSuper01         First Export Try With New Translator           39         SubstructureExample01         JSR_SUB_001         Drilled Shaft, Spread Ftg_ind Pile Ftg           40         14-78-33.82 (4001)         0000000         Quadruple 8 ft x 5 fty           41         PGSuperTemplate         TEMPLATE1         New Bridge                                                                                                    | ) Cu00 K-9 over Cedar Creek<br>US81 Sumner Co<br>5.32 US-50 HWY over ATSF Rail Ro<br>ver Big Timber Creek<br>mplate Example<br>mplate Example<br>Try With New Translator<br>;, Spread Ftg Ind Pile Ftg<br>1 At S ft U                        | ver Cedar Creek<br>r Co<br>HWY over ATSF Rail Ro<br>er Creek<br>nple<br>uple<br>w Translator<br>adad bile Eto  |
| 22         Culvert RFB Template         Culvert RFB           32         096-573         Culvert 096-573         20x16 RFB US81 Sumner Co           34         Copy of 078-080         9999050         SWGC Sk 46.32 US-50 HWY over ATSF Rail Ro           35         069-088         999900900690881         PBMC K 9 over Big Timber Creek           36         KDOT_K3_TEMPLATE         KDOT_K3_T         KDOT K4 Template Example           37         KDOT_K4_TEMPLATE         KDOT_K4         KMOT K3 Template Example           38         PGSuper Try01         PGSuper01         First Export Try With New Translator           39         SubstructureExample01         JSR_SUB_001         Drilled Shaft, Spread Ftg ind Pile Ftg           40         14-78-33.82 (4001)         0000000         Quadruple 8 ft x 5 ftg           41         PGSuperTemplate         TEMPLATE01         New Bridge                                                                                                    | US81 Sumner Co<br>5.32 US-50 HWY over ATSF Rail Ro<br>er Big Timber Creek<br>mplate Example<br>mplate Example<br>Try With New Translator<br>;, Spread Ftg (nd Pile Ftg<br>1 ft x 5 ft, use som                                               | r Co<br>HWY over ATSF Rail Ro<br>er Creek<br>nple<br>ew Translator<br>adard Pile Eto                           |
| 33         096-573         Culvert096-573         20x16 RFB US81 Summer Co           34         Copy of 078-080         9999050         SWGC Sk 46.32 US-50 HWY over ATSF Rail Ro           35         069-088         999900900690881         PBMC K 9 over Big Timber Creek           36         KDOT_K3_TEMPLATE         KDOT_K3_T         KDOT K3 Template Example           37         KDOT_K4_TEMPLATE         KDOT_K4         KDOT K4 Template Example           38         PGSuper Try01         PGSuper01         First Export Try With New Translator           39         SubstructureExample01         JSR_SUB_001         Drilled Shaft, Spread Ftg and Pile Ftg           40         14-78-33.82 (4001)         0000000         Quadruple 8 ftx 5 fty         Spread           41         PGSuperTemplate         TEMPLATE01         New Bridge                                                                                                    | US81 Summer Co<br>5.32 US-50 HWY over ATSF Rail Ro<br>ver Big Timber Creek<br>mplate Example<br>mplate Example<br>Try With New Translator<br>;, Spread Ftg (nd Pile Ftg<br>1 ft x 5 ft, use Sen                                              | r Co<br>HWY over ATSF Rail Ro<br>er Creek<br>nple<br>ew Translator<br>adord Plie Eto                           |
| 34         Copy of 078-080         9999050         SWGC Sk 46.32         US-50 HWV over ATSF Rail Ro           35         069-088         9999009006906881         PBMC K 9 over Big Timber Creek           35         KDOT_K3_TEMPLATE         KDOT_K3_T         KDOT K1 Template Example           37         KDOT_K4_TEMPLATE         KDOT_K4         KDOT K4 Template Example           38         PGSuper Try01         PGSuper01         First Export Try With New Translator           39         SubstructureExample01         JSR_SUB_001         Drilled Shaft, Spread Ftg, Ind Pile Ftg           40         14-78-33.82 (4001)         0000000         Quadruple 8 ft x 5 ftg         Spread           41         PGSuperTemplate         TEMPLATE01         New Bridge         Spread                                                                                                    | 5.32 US-50 HWY over ATSF Rail Ro<br>ver Big Timber Creek<br>mplate Example<br>mplate Example<br>Try With New Translator<br>;, Spread Ftg (nd Pile Ftg<br>1 ft x 5 fty) or sen                                                                | HWY over ATSF Rail Ro<br>er Creek<br>nple<br>nple<br>:w Translator<br>a dod Pile Eta                           |
| 35         069-088         999900900690881         PBMC K 9 over Big Timber Creek           36         KDOT_K3_TEMPLATE         KDOT_K3_T         KDOT K3 Template Example           37         KDOT_K4_TEMPLATE         KDOT_K4         KDOT K4 Template Example           38         PGSuper Try01         PGSuper01         First Export Try With New Translator           39         SubstructureExample01         JSR_SUB_001         Drilled Shaft, Spread Ftg_ind Pile Ftg           40         14-78-33.82 (4001)         0000000         Quadruple 8 ft x 5 fty           11         PGSuperTemplate         TEMPLATE01         New Bridge                                                                                                    | ver Big Timber Creek<br>mplate Example<br>mplate Example<br>:Try With New Translator<br>:, Spread Ftg (nd Pile Ftg<br>) ftx 5 ft up on part                                                                                                  | er Creek<br>nple<br>nple<br>:w Translator                                                                      |
| 36         KDOT_K3_TEMPLATE         KDOT_K3_T         KDOT K3 Template Example           37         KDOT_K4_TEMPLATE         KDOT_K4         KDOT K4 Template Example           38         PGSuper Try01         Prist Export Try With New Translator           39         SubstructureExample01         JSR_SUB_001         Drilled Shaft, Spread Ftg_ind Pile Ftg           40         14-78-33.82 (4001)         0000000         Quadruple 8 ft x 5 ftg_ind pile           41         PGSuperTemplate         TEMPLATE01         New Bridge                                                                                                    | mplate Example<br>mplate Example<br>:Try With New Translator<br>t, Spread Ftg and Pile Ftg<br>) ftx 5 fty of comp                                                                                                    | nple<br>nple<br>w Translator<br>n dind Pile Eta                                                                |
| 37         KDOT_K4_TEMPLATE         KDOT_K4         KDOT K4 Template Example           38         PGSuper Try01         PGSuper01         First Export Try With New Translator           39         SubstructureExample01         JSR_SUB_001         Drilled Shaft, Spread Ftg_Ind Pile Ftg           40         14-78-33.82 (4001)         0000000         Quadrupie 8 ft x 5 ftg_Ind Pile Ftg           41         PGSuperTemplate         TEMPLATE01         New Bridge                                                                                                    | mplate Example<br>Try With New Translator<br>t, Spread Ftg Ind Pile Ftg<br>3 ft x 5 ft y 10 0000                                                                                                    | nple<br>w Translator<br>a dod Pile Eta                                                                         |
| 38         PGSuper TryO1         PGSuper 01         First Export Try With New Translator           39         SubstructureExample01         JSR_SUB_001         Drilled Shaft, Spread Ftg_ind Pile Ftg           40         14-78-33.82 (4001)         0000000         Quadruple 8 ft x 5 ftg_ind Pile Ftg           41         PGSuperTemplate         TEMPLATE01         New Bridge                                                                                                    | Try With New Translator<br>t, Spread Ftg Ind Pile Ftg<br>} ft x 5 ft 2 ft 2 ft 2 ft 2 ft 2 ft 2 ft 2 ft                                                                                                    | ew Translator                                                                                                  |
| 39         SubstructureExample01         JSR_SUB_001         Drilled Shaft, Spread Ftg. [nd Pile Ftg           40         14-78-33.82 (4001)         0000000         Quadruple 8 ft x 5 ftg.         Doct           11         PGSuperTemplate         TEMPLATE01         New Bridge         EMPLATE01         New Bridge                                                                                                    | t, Spread Ftg_ind Pile Ftg<br>3 ft x 5 ft y 10 pres                                                                                                    | n And Pile Eta                                                                                                 |
| 40 14-78-33.82 (4001) 0000000 Quadruple 8 ft x 5 ft x 0 0 0 0 0 0 0 0 0 0 0 0 0 0 0 0 0 0                                                                                                    | 3 ft x 5 ft /                                                                                                    |                                                                                                    |
| 41 PGSuperTemplate TEMPLATE01 New Bridge                                                                                                    |                                                                                                    |                                                                                                    |
|                                                                                                    |                                                                                                    |                                                                                                    |
| <pre>(</pre>                                                                                                    |                                                                                                    | ,                                                                                                    |
|                                                                                                    |                                                                                                    |                                                                                                    |
|                                                                                                    |                                                                                                    |                                                                                                    |
|                                                                                                    |                                                                                                    |                                                                                                    |
|                                                                                                    |                                                                                                    |                                                                                                    |
|                                                                                                    |                                                                                                    |                                                                                                    |
|                                                                                                    |                                                                                                    |                                                                                                    |
|                                                                                                    |                                                                                                    |                                                                                                    |

|     | Additional Data                       | à                                           |                                          |                                         |                               |                         |     |  |
|-----|---------------------------------------|---------------------------------------------|------------------------------------------|-----------------------------------------|-------------------------------|-------------------------|-----|--|
| Ste | p 1 - Connect to                      | AASHTOWare Bridge                           | Database                                 |                                         |                               |                         |     |  |
|     | User Name                             | bridge                                      |                                          | Data Source Nam                         | e AASHTO                      | WareBr68                |     |  |
|     | Password                              | •••••                                       |                                          |                                         |                               | Disconnect from Databas | e   |  |
| Ste | p 2 - Select Bridg                    | je in Database to be l                      | Used as a Templa'                        | te                                      |                               |                         |     |  |
|     | Bridge ID of Tem                      | plate Bridge PGSup                          | erTemplate                               |                                         |                               | Select Template Bridge  |     |  |
| Br  | Span(s) to be                         | R_01<br>exported Span 1                     | ID                                       | PGSUPER_01                              | Bridge Name                   | Translated Bridge       | dge |  |
| Exp | port Log                              |                                             |                                          |                                         |                               |                         |     |  |
|     | rying to Connect<br>Connection to dat | to Data Source: AAS<br>abase successful.    | HTOWareBr68                              |                                         |                               |                         | ^   |  |
|     | elect a Template<br>emplate Bridge w  | Bridge from the Data<br>ith BID='PGSuperTen | base with matchin<br>nplate' Selected. F | ng library entries<br>Ready to Export B | o this PGSuper<br>ridge Data. | project.                |     |  |

| PGSuper Professional to AASHTOWare Bridge Translator                                                                                                    |          |
|----------------------------------------------------------------------------------------------------|----------|
| Main Additional Data                                                                                                    |          |
| Step 1 - Connect to AASHTOWare Bridge Database                                                                                                    |          |
| User Name bridge Data Source Name AASHTOWareBr68                                                                                                    |          |
| Password Disconnect from Database                                                                                                    |          |
| Step 2 - Select Bridge in Database to be Used as a Template                                                                                                    |          |
| Bridge ID of Template Bridge PGSuperTemplate Select Template Bridge                                                                                                    |          |
| Step 3 - Enter BID, Name, and Select Span(s) to be Exported for New AASHTOWare Bridge to be Created<br>Bridge ID PGSUPER_01 NBI Structure PGSUPER_01 Bridge Name Translated Bridge<br>ERROR - Template bridges<br>Expor must contain at least one list of<br>TV<br>LRFD load factors.<br>Template bridge Data.                                                                                            |          |
| Ketieving template bridge from database<br>Using the Bridge Manager to create a new bridge<br>Copying template bridge data to new bridge<br>Translated Bridge<br>Found matching PC I Beam Wide Flange shape: MTS-63' in template bridge<br>Found matching concrete generic barrier: W330 Bridge Rail' in template bridge<br>ERROR - Template bridges must contain at least one list of LRFD load factors. |          |
| ERROR Creating Bridge. Did not finish export. Please select a different template.<br>Previous Template Bridge with BID=PGSuperTemplate' Selected. Ready to Export Bridge Data, or Select a Different                                                                                                    |          |
|                                                                                                    | La State |

Ooops. I was in a little bit of a hurry. I forgot something when creating my template. Thankfully the ERROR message

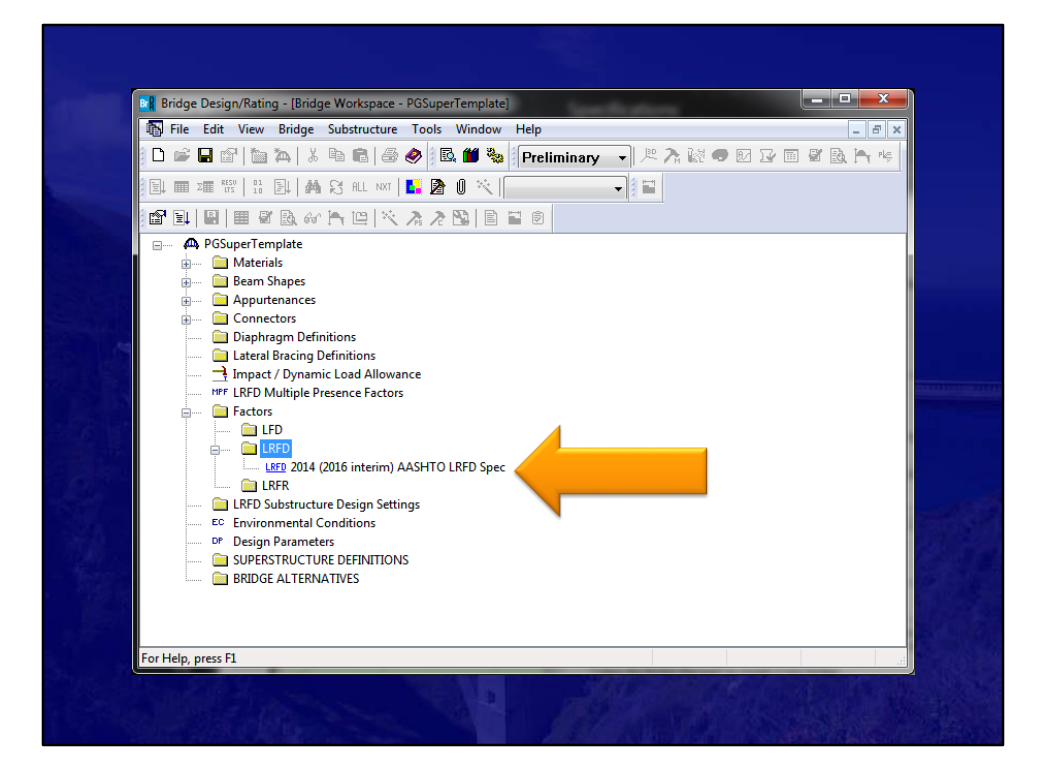

| Chan 1 Can                | al Data                                                          | na Bridan Databasa                                |                                             |              |                     |            |
|---------------------------|------------------------------------------------------------------|---------------------------------------------------|---------------------------------------------|--------------|---------------------|------------|
| User I                    | lame bridge                                                      | ire bridge Database                               | Data Source Nam                             | e AASHTO     | OWareBr68           |            |
| Pass                      | word                                                             |                                                   |                                             |              | Disconnect from Da  | itabase    |
| Step 2 - Sele             | ct Bridge in Databa                                              | se to be Used as a Ter                            | nplate                                      |              |                     |            |
| Bridge ID                 | of Template Bridge                                               | PGSuperTemplate                                   |                                             |              | Select Template B   | Iridge     |
| Step 3 - Ente             | r BID, Name, and S<br>PGSUPER_01                                 | Select Span(s) to be Ex                           | ported for New AASH<br>ure PGSUPER_01<br>ID | TOWare Bridg | e Translated Bridge |            |
| Span(s                    | ) to be exported                                                 | Span 1                                            |                                             |              | Export to AASHTOWa  | are Bridge |
| -Export Log               |                                                                  |                                                   |                                             |              |                     |            |
| Retrieving<br>Using the B | template bridge fro<br>Iridge Manager to o<br>mplate bridge data | m database<br>reate a new bridge<br>to new bridge |                                             |              |                     | ^          |

After we save the changes in BrDR, return to PGSuper and select "Disconnect from Database".

Then select the same button when it changes to "Connect to Database" Now hopefully we are ready to Export again.

| Bridge ID PGSUPER_01 NBI Structure PGSUPER_01 Bridge Name Translated Bridge                                           |
|----------------------------------------------------------------------------------------------------|
| Span(s) to be exported Span 1   Export to AASHTOWare Bridge                                                           |
| ExportLog                                                                                                    |
| Create concrete materials Added concrete for slab using name: Deck_4.00 Added concrete for slab using name: Ceck_4.00 |
| Added concrete for girder using name: Gdr_7.00_6.30<br>Added concrete for girder using name: Gdr_7.70_6.30            |
| Create stirrup rebar materials<br>Added reinforcement material using name: AASHTO M31 (A615) - Grade 60               |
| Create deck rebar materials                                                                                           |
| Create prestressing strand materials<br>Creating Superstructure Definition<br>Saving bridge to database               |
| Bridge saved successfully to database.                                                                                |
| Session ended successfully. Database is disconnected.                                                                 |
|                                                                                                    |
|                                                                                                    |

Success! Now let us see what happened in BrDR

## PGSuper Professional<sup>™</sup> Export To BrDR

- Back in BrDR
  - Open New Bridge from Database
  - Select Analysis Settings
  - Run
  - Review the Differences

20

| S. File Edit View B | Bridge Tool | ls Window Help              | 1                                             |            | - 5 )     |
|---------------------|-------------|-----------------------------|-----------------------------------------------|------------|-----------|
| D 🚅 🖬 🖆 🍋 🎗         | 🔈 🔏 🗈       | 🗈   😂 🤣    🗟 🍏 🗞            |                                               |            |           |
|                     | 4 8         | RLL NXT   🎼 隆 🛈 📉           | US Customary 🔻 🕯 🖬                            |            |           |
| All Bridges         | BID         | Bridge ID                   | Bridge Name                                   | District   | County *  |
| Deleted Pri         |             | LRFD Substructure Example 1 | LRFD Substructure Example 1                   |            |           |
|                     | 21          | LRFD Substructure Example 2 | LRFD Substructure Example 2                   |            |           |
|                     | 22          | LRFD Substructure Example 3 | LRFD Substructure Example 3                   |            |           |
|                     | 23          | LRFD Substructure Example 4 | LRFD Substructure Example 4 (NHI Hammer Head) |            |           |
|                     | 24          | Visual Reference 1          | Visual Reference 1                            |            | 12 Cheyer |
|                     | 25          | Culvert Example 1           | Culvert Example 1                             |            |           |
|                     | 26          | LFD Curved Guide Spec       | LFD Curved Guide Spec Example                 |            |           |
|                     | 27          | MultiCell Box Examples      | Multi Cell Box Examples                       |            |           |
|                     | 28          | Gusset Plate Example        | Gusset Plate Example                          |            |           |
|                     | 29          | Splice Example              | Splice Example                                |            |           |
|                     | 30          | Simple DL-Cont LL-Splice    | Simple DL Splice                              | -1 Unknown | -1 Unknov |
|                     | 31          | 092-053                     | WBMC Sk00 Cu00 K-9 over Cedar Creek           |            |           |
|                     | 32          | Culvert RFB Template        |                                               |            |           |
|                     | 33          | 096-573                     | 20x16 RFB US81 Sumner Co                      |            |           |
|                     | 34          | Copy of 078-080             | SWGC Sk 46.32 US-50 HWY over ATSF Rail Ro     | District 5 | 78 Reno   |
|                     | 35          | 069-088                     | PBMC K 9 over Big Timber Creek                | District 3 | 69 Norton |
|                     | 36          | KDOT_K3_TEMPLATE            | KDOT K3 Template Example                      |            |           |
|                     | 37          | KDOT_K4_TEMPLATE            | KDOT K4 Template Example                      |            |           |
|                     | 38          | PGSuper Try01               | First Export Try With New Translator          |            |           |
|                     | 39          | SubstructureExample01       | Drilled Shaft, Spread Ftg and Pile Ftg        |            |           |
|                     | 40          | 14-78-33.82 (4001)          | Quadruple 8 ft x 5 ft x 46 ft RFB             | District 5 | 78 Reno   |
|                     | 41          | PGSuperTemplate             | New Bridge                                    |            |           |
|                     | 42          | PGSUPER_01                  | Translated Bridge                             |            |           |
|                     |             |                             |                                               |            |           |
|                     |             |                             |                                               |            | •         |
| For Help, press F1  |             |                             |                                               |            |           |

If we have BrDR Open, we will have to hit the "Refresh" button so that we can load the database changes.

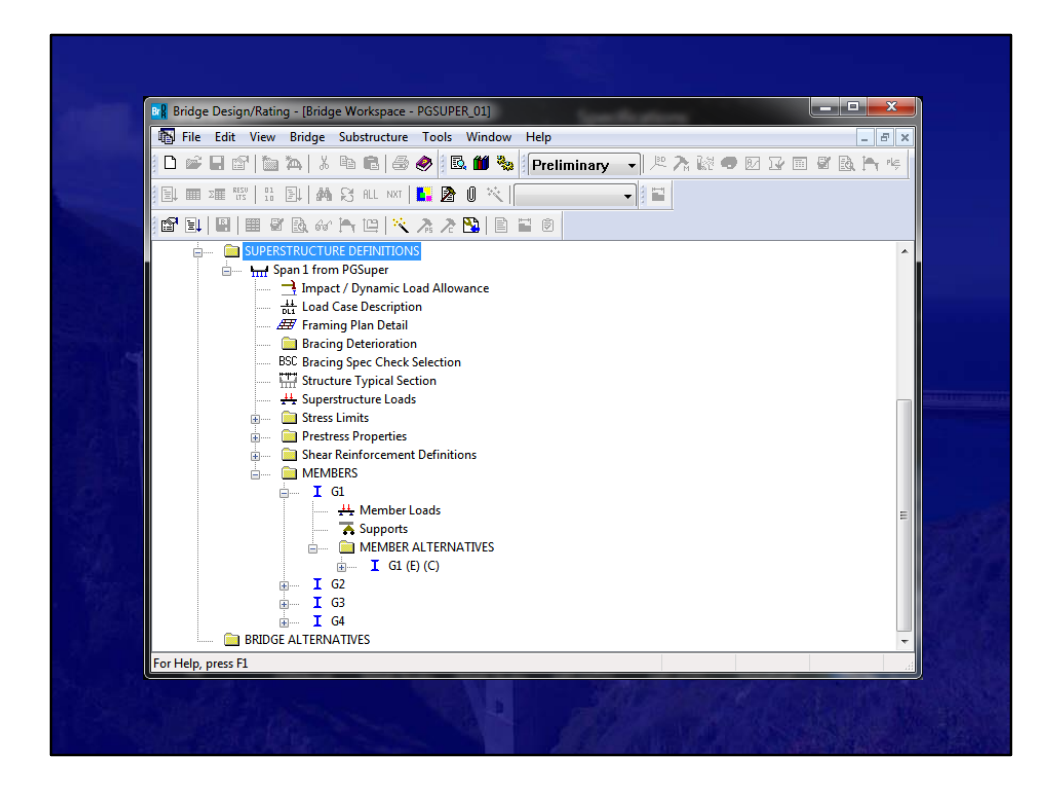

Here is the new Superstructure Definition

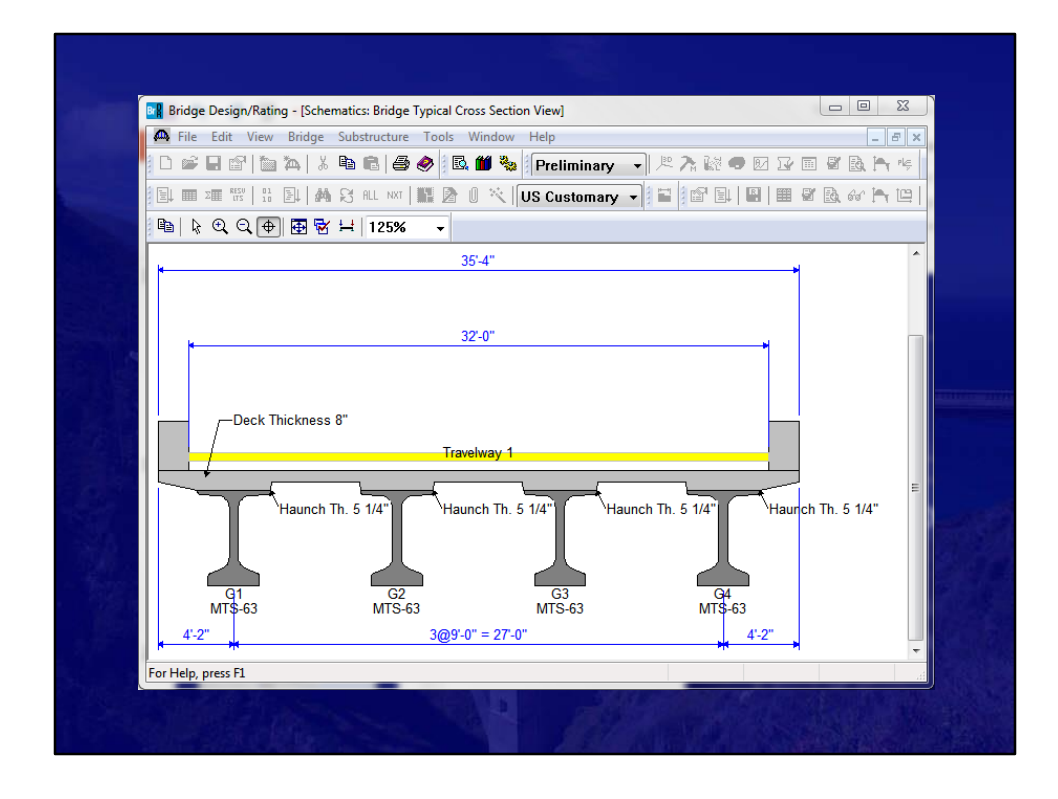

Typical Section Looks about right.

| 🔐 Bridge Design/Rating - (Schematics: Profile View)                       |
|---------------------------------------------------------------------------|
| 🗛 File Edit View Bridge Substructure Tools Window Help                    |
| D 📽 🖬 🖆 為 👗 階 竜 🚭 🔗 🗟 🏙 🗞   Preliminary 🔷 🖄 決 🗟 👁 🗹 🐨 🗃 🖏 👆 🤫             |
|                                                                           |
|                                                                           |
| Beam Lengths ^                                                            |
|                                                                           |
| Horz. Shear Reinf. Spacing                                                |
| Vert. Shear Reinf. Spaci4 SPA15 SPA.@ 6 SPA.@ 9"=4'-612 SPA.@ 1'-0"=12-0" |
|                                                                           |
| Debonded Strands                                                          |
|                                                                           |
| Beam Projections                                                          |
| Bearing Offsets                                                           |
| Span Lengths                                                              |
|                                                                           |
| For Help, press F1                                                        |
|                                                                           |

We have some stirrups. Good.

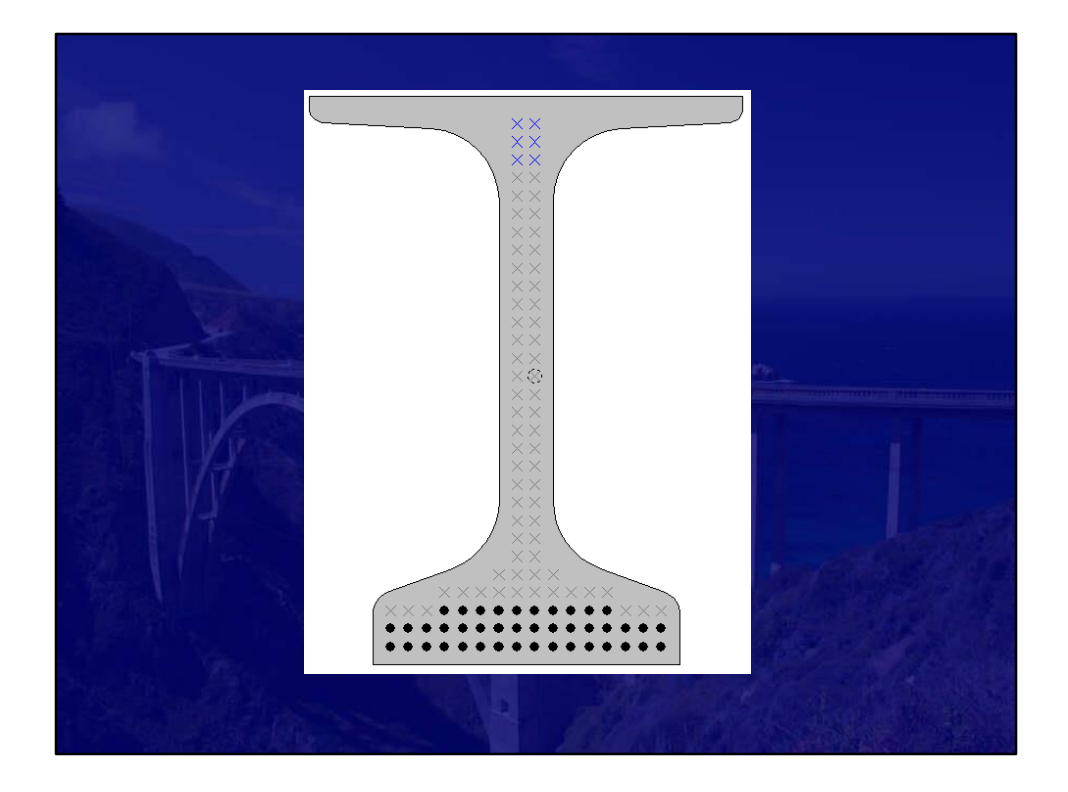

Beam and Strands look OK.

| Analysis Progress           |                                                                                                    |          |  |
|-----------------------------|----------------------------------------------------------------------------------------------------|----------|--|
| ⊖-Æ Analysis Event<br>-Æ Gl | - STAGE 2<br>- Support Location - 0.0000 (ft)<br>- Support Location - 126.0000 (ft)<br>- Location - 2.5000 (ft)<br>- Location - 47.2500 (ft)<br>- Location - 63.0000 (ft)<br>- Location - 78.7500 (ft)<br>- Location - 123.5000 (ft)<br>- Location - 123.5000 (ft)<br>- Location - 123.6000 (ft)<br>- Location - 47.2500 (ft)<br>- Location - 47.2500 (ft)<br>- Location - 123.5000 (ft)<br>- Location - 123.5000 (ft)<br>- Location - 123.5000 (ft)<br>- STAGE 1 - Final Round<br>- STAGE 3 - Final Round<br>- STAGE 3 - Final Round<br>Completed Specification checking<br>Info - Populating specification checking results<br>Info - Analysis completed! |          |  |
| View Rating Log             |                                                                                                    | Print OK |  |
|                             | ssele -                                                                                                    |          |  |

Hit the analysis button and shortly you will hopefully see Analysis complete.

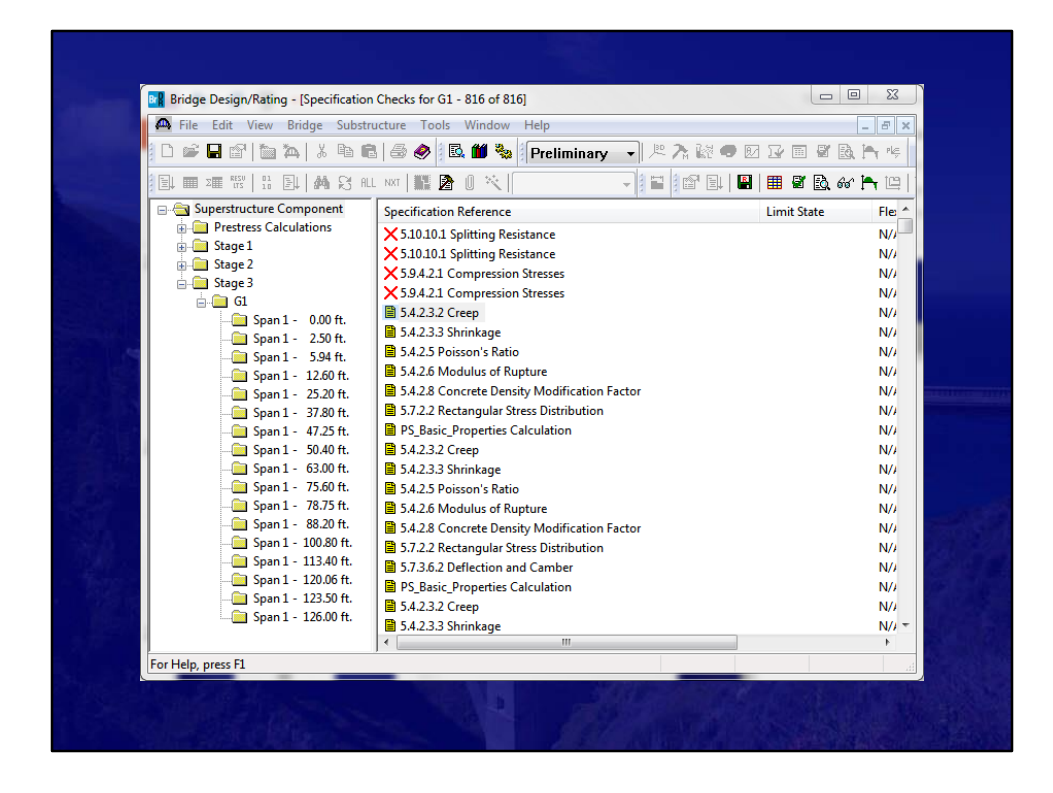

We did pretty good. As Richard pointed out, some of the assumptions made between PGSuper and AASHTOWare BrDR are different. But nothing major you can't tweak

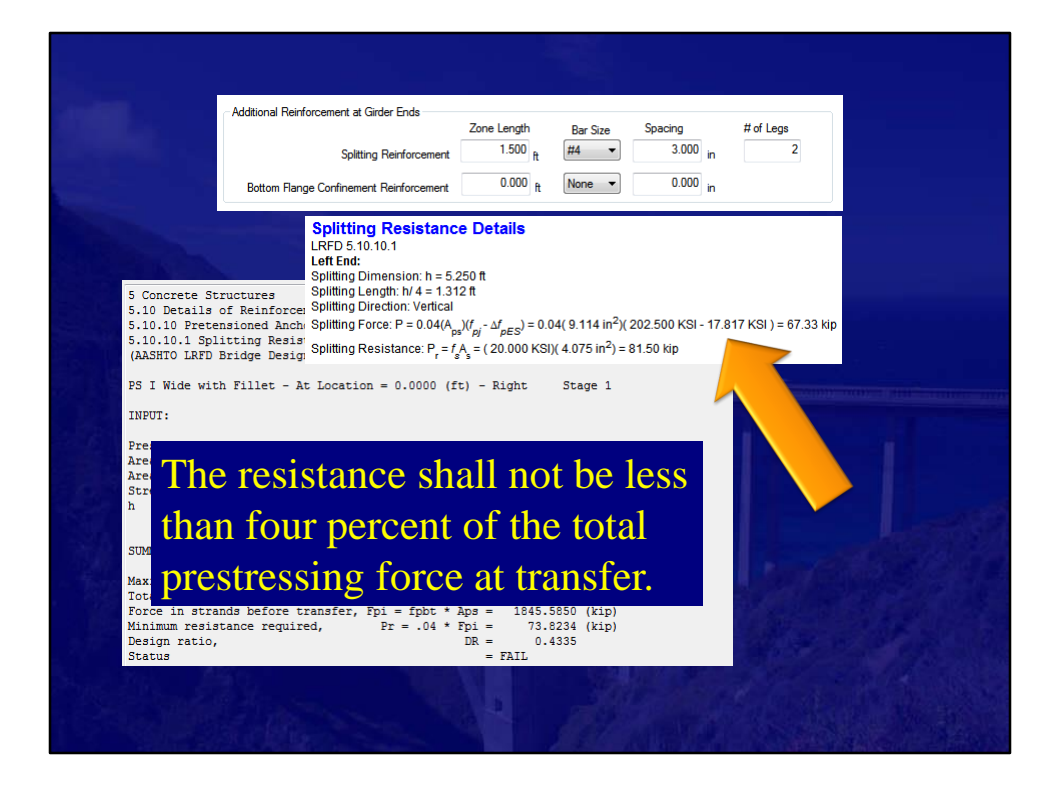

Here is an instance of the benefit of using different design software.

In PGSuper these is a place to include additional reinforcing for the Splitting Resistance Check.

And, when you take a look at the details you see that this splitting Resistance is Calculated differently. PGSuper subtracts the Elastic Shortening from PS force.

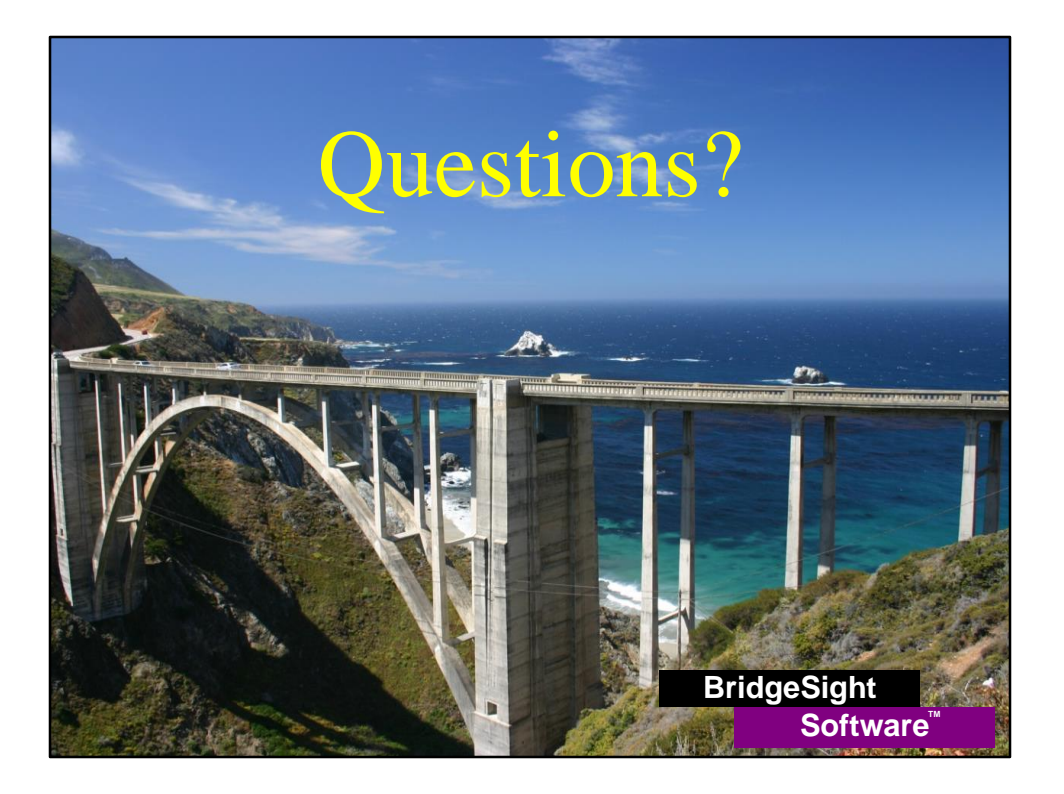